## Änderungen in der Version 19 von Firefox bezüglich der Anzeige von PDF-Dateien

Beginnend mit Firefox 19 werden alle PDF-Dateien automatisch im internen Viewer geöffnet. Dieser Viewer ermöglicht nur die Anzeige von PDF-Dateien: Formulare werden nicht erkannt. Das bedeutet, dass alle PDF-Formulare weder ausgefüllt noch versendet werden können.

Voraussetzung zum Befüllen von Formularen ist im Moment immer eine Installation des jeweils aktuellen Acrobat Readers als Plugin im Firefox. Im Menüpunkt Plugins des Add-ons-Manager können die installierten Plugins angesehen werden. Es sollte ein Adobe Acrobat Y.Y in der Liste erscheinen, welches nicht deaktiviert ist.

| Firefox  Findform (application/ndf-Objekt) | t-ons-Manager × +                                                                 |    |
|--------------------------------------------|-----------------------------------------------------------------------------------|----|
| •••                                        | Alle Add-ons durchsuchen                                                          | ٩  |
|                                            | Überprüfen Sie, ob Ihre Plugins aktuell sind                                      |    |
| 📥 Add-ons suchen                           | Einstellungen Deaktiviere                                                         | an |
| rweiterungen                               | Adobe Acrobat 11.0.1.36                                                           |    |
| % Erscheinungsbild                         | Adobe PDF Plug-In For Firefox and Netscape 11.0.01 Mehr Einstellungen Deaktiviere | :n |
| Plugins                                    | Einstellungen Deaktiviere                                                         | 2n |

Ab sofort werden im Originalzustand des Firefox-Browsers, wie im nächsten Bidschirmfoto angezeigt, alle PDF-Dateien mit dem Viewer geöffnet. Auch die Ausführung der Schaltfläche "Mit anderem Programm ansehen" in der gelben Leiste erfüllt nicht die Anforderungen für ein ausfüllbares Formular im Browser (siehe nächste Seite).

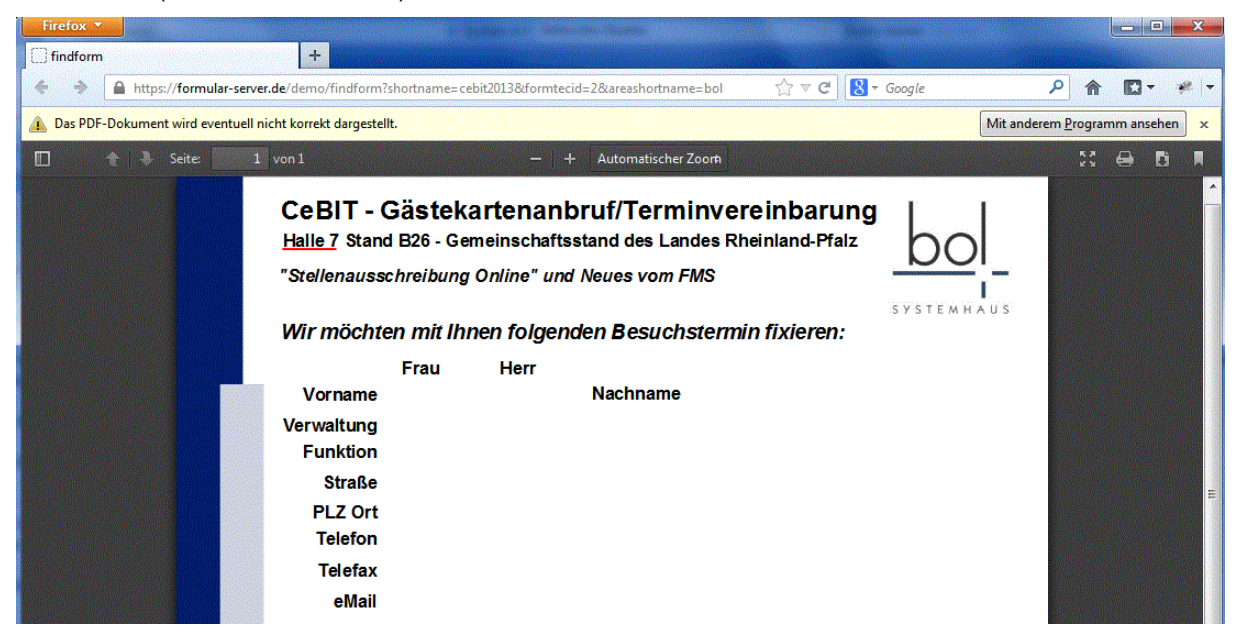

Die Ausführung der Schaltfläche "Mit anderen Programm ansehen" in der gelben Leiste öffnet ein Menü zur Auswahl der gewünschten Aktion.

| Öffnen von cebit2013_anmeldung.pdf                           |
|--------------------------------------------------------------|
| Sie möchten folgende Datei öffnen:                           |
| 🔁 cebit2013_anmeldung.pdf                                    |
| Vom Typ: Adobe Acrobat Document (215 KB)                     |
| Von: https://formular-server.de                              |
| Wie soll Firefox mit dieser Datei verfahren?                 |
|                                                              |
| Datei speichern                                              |
| <u>F</u> ür Dateien dieses Typs immer diese Aktion ausführen |
|                                                              |
|                                                              |
| OK Abbrechen                                                 |

Wird das Auswahlfeld "Adobe Acrobat Y.Y (Standard)" ausgewählt öffnet sich das PDF in der Programmumgebung des Acrobat Readers und nicht im Browser. Formulare können dann nicht mehr eingereicht werden, da unter anderem die HTML-Antwortseiten sich nicht korrekt im Browser öffnen werden.

## Folgende Möglichkeit besteht, um Formulare weiterhin mit dem Acrobat PlugIn zu öffnen:

Zur Verwendung des Acrobat Reader für die Anzeige von PDF-Dateien müssen Einstellungen in der Firefox-Konfiguration geändert werden. Zuerst wird das Einstellungen-Fenster von Firefox geöffnet.

| Fi | refox 🔻                 |   |               | -  |                                 |
|----|-------------------------|---|---------------|----|---------------------------------|
|    | Neuer Tab               | • | 😭 Lesezeichen | •  |                                 |
| 12 | Privaten Modus starten  |   | Chronik       | •  | ame-cehit2013&formtecid-2&areas |
|    | Bearbeiten 🎤 🖹 💼        | ۲ | Downloads     |    |                                 |
|    | Suchen                  |   | 🚓 Add-ons     |    |                                 |
|    | Seite speichern unter   |   | Einstellungen | +  | Einstellungen                   |
|    | Link per E-Mail senden  |   | Hilfe         | •  | Menüleiste                      |
| 2  | Drucken                 | ► |               |    | Navigations-Symbolleiste        |
|    | Web-Entwickler          | • |               |    | Lesezeichen-Symbolleiste        |
| 6  | Web Developer Extension | • |               |    | Web Developer Toolbar           |
|    | <u></u>                 |   |               |    | Add-on-Leiste Stra+/            |
|    | Volibild                |   |               |    |                                 |
|    | Sync einrichten         |   |               |    | Symbolleisten anpassen          |
|    | Beenden                 |   |               |    |                                 |
|    |                         |   |               | ٦r | rau Herr                        |

Dort auf den Karteikartenreiter "Anwendungen" wechseln. Hier gibt es zwei Bereiche, die zu kontrollieren bzw. anzupassen sind. Für das Ausfüllen von PDF-Formularen ist der untere Bereich am wichtigsten.

In der zweiten Hälfte der Liste (bei den Dateitypen mit dem Buchstaben "P") ist der Dateityp "**Portable Document Format (PDF)**" aufgeführt, welcher das Programm zum Öffnen aller PDF-Dateien bestimmt. Die Voreinstellung dieses Dateityps ist auf "Vorschau in Firefox" gesetzt, nachdem Firefox neu installiert oder aktualisiert wurde.

| instellungen           |             |            |             |                                         |                 |            | ×         |  |  |
|------------------------|-------------|------------|-------------|-----------------------------------------|-----------------|------------|-----------|--|--|
|                        |             | 5          |             | 00                                      |                 | $\bigcirc$ | ÷Ö:       |  |  |
| Allgemein              | Tabs        | Inhalt     | Anwendungen | Datenschutz                             | Sicherheit      | Sync       | Erweitert |  |  |
| Suchen                 |             |            |             |                                         |                 |            | ٩         |  |  |
| Dateityp               |             |            | •           | Aktion                                  |                 |            |           |  |  |
| 📓 Movie Cli            | p (video/x  | -mpeg)     | <u>.</u>    | VLC Web Plug                            | in (in Firefox) | verwenden  |           |  |  |
| 🛃 MP4 Vide             | 0           |            |             | VLC Web Plug                            | in (in Firefox) | verwenden  |           |  |  |
| MPEG-4 A               | Audio       |            |             | VLC Web Plug                            | in (in Firefox) | verwenden  |           |  |  |
| 🛕 Ogg Vide             | o (applicat | tion/ogg)  |             | 🚆 VLC Web Plugin (in Firefox) verwenden |                 |            |           |  |  |
| 🛓 Ogg Vide             | o (video/o  | gg)        |             | 🚆 VLC Web Plugin (in Firefox) verwenden |                 |            |           |  |  |
| N Podcast              |             |            | 3           | Vorschau in Fi                          | refox           |            |           |  |  |
| 🔁 Portable I           | Document    | Format (P  | DF) 🖓       | Vorschau in Fi                          | refox           |            |           |  |  |
| 🦙 Privater Ir          | nformation  | nsaustausc | h 🖓         | Jedes Mal nacł                          | nfragen         |            | E         |  |  |
| 🛃 QuickTim             | ne Movie    |            |             | Windows Med                             | ia Player verw  | enden (Sta | nda       |  |  |
| RPM-Date               | ei          |            | Ţ.          | Jedes Mal nacł                          | nfragen         |            |           |  |  |
| Textdatei (mime/text)  |             |            | 1           | 🔁 Jedes Mal nachfragen                  |                 |            |           |  |  |
| Textdatei (text/plain) |             |            | 1           | 🖓 Jedes Mal nachfragen                  |                 |            |           |  |  |
| Textdatei              | (text/x-log | <b>j</b> ) | Į.          | Jedes Mal nacł                          | nfragen         |            | +         |  |  |
|                        |             |            |             |                                         |                 |            |           |  |  |
|                        |             |            |             | OK                                      | Abbrech         | en         | Hilfe     |  |  |

In der Zeile mit dem Dateityp "**Portable Document Format (PDF)**" das Auswahlfeld unter Aktion anklicken und dort die Zeile "Adobe Acrobat (in Firefox) verwenden" auswählen.

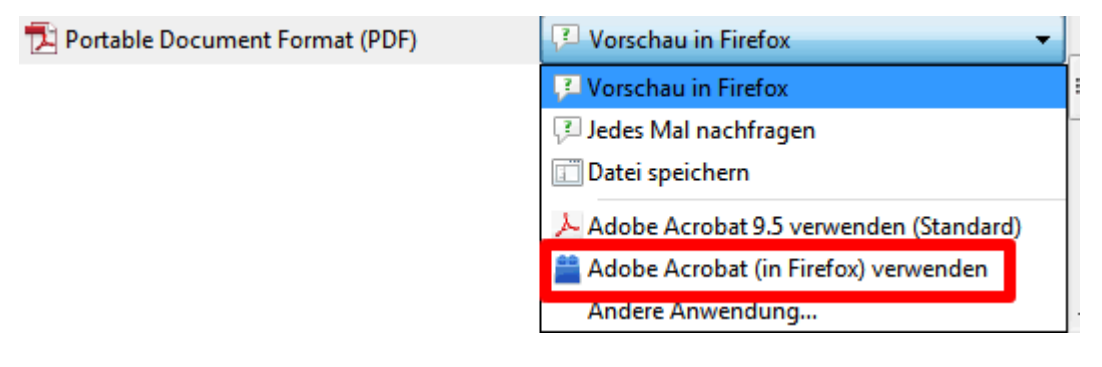

Falls andere Dateitypen aus dem PDF-Umfeld (z.B. FDF) nicht mit dem Acrobat Reader geöffnet werden, gibt es in der oberen Hälfte der Liste, unter den Dateitypen, die mit "A" anfangen, einige spezielle Adobe Acrobat-Dateitypen. Diese sind in der Regel richtig gesetzt, entweder auf "Adobe Acrobat (in Firefox) verwenden" oder auf "Jedes Mal nachfragen". Es gibt hierbei nicht für alle Felder die Möglichkeit diese im Acrobat-Plugin zu öffnen, da manche Dateitypen nur heruntergeladen oder in einem externen Programm geöffnet werden können.

| Einstellungen |               |            |              | million in the second                  |                                             |             | X         |  |  |  |
|---------------|---------------|------------|--------------|----------------------------------------|---------------------------------------------|-------------|-----------|--|--|--|
|               |               | - T        |              | 90                                     | A                                           | $\bigcirc$  | -00-      |  |  |  |
| Allgemein     | Tabs          | Inhalt     | Anwendunger  | Datenschutz                            | Sicherheit                                  | Sync        | Erweitert |  |  |  |
| Suchen        |               |            |              |                                        |                                             |             | ٩         |  |  |  |
| Dateityp      |               |            |              | Aktion                                 |                                             |             | CARGEORY  |  |  |  |
| B 3GPP Aud    | dio/Video (   | (audio/3gp | p)           | 🚆 VLC Web Plugi                        | in (in Firefox)                             | verwenden   |           |  |  |  |
| 🔹 3GPP Aud    | dio/Video (   | (video/3gp | p)           | 🚆 VLC Web Plugi                        | in (in Firefox)                             | verwenden   | E         |  |  |  |
| 🛃 3GPP2 Au    | udio/Video    | (audio/3g  | pp2)         | 🚆 VLC Web Plug                         | in (in Firefox)                             | verwenden   |           |  |  |  |
| 🔹 3GPP2 Au    | udio/Video    | (video/3g  | pp2)         | VLC Web Plugin (in Firefox) verwenden  |                                             |             |           |  |  |  |
| 🐻 Adobe Ad    | crobat Forr   | ms-Dokum   | ent (applica | 🚆 Adobe Acrobat (in Firefox) verwenden |                                             |             |           |  |  |  |
| 🛛 🛃 Adobe Ad  | crobat Forr   | ms-Dokum   | ent (applica | 🚆 Adobe Acrobat (in Firefox) verwenden |                                             |             |           |  |  |  |
| 🛛 🐻 Adobe Ad  | crobat XMI    | L-Formula  |              | 🚆 Adobe Acrobat (in Firefox) verwenden |                                             |             |           |  |  |  |
| 🔁 Adobe Ad    | crobat-Dok    | cument (ap | plication/d  | 🔁 Jedes Mal nachfragen                 |                                             |             |           |  |  |  |
| 🔁 Adobe Ad    | crobat-Dok    | cument (ap | plication/v  | 🔁 Jedes Mal nachfragen                 |                                             |             |           |  |  |  |
| 🔁 Adobe Ad    | crobat-Dok    | cument (ap | plication/x  | 🖓 Jedes Mal nachfragen                 |                                             |             |           |  |  |  |
| 🔁 Adobe Ad    | crobat-Dok    | cument (ap | plication/x  | 🖓 Jedes Mal nachfragen                 |                                             |             |           |  |  |  |
| Anwendu       | ing           |            | [            | 🚰 Jedes Mal nachfragen                 |                                             |             |           |  |  |  |
| audio/x-r 🚢   | 🚢 audio/x-m4a |            |              |                                        | 🚆 VLC Web Plugin (in Firefox) verwenden 🛛 💂 |             |           |  |  |  |
|               |               |            |              | ОК                                     | Abbrech                                     | en <u>I</u> | lilfe     |  |  |  |

Nach der Übernahme aller Änderungen in der Dateityp-Zuordnung durch Klicken auf die OK-Schaltfläche, öffnen sich ab dann alle weiteren PDF-Dateien mit dem Acrobat-Plugin. Dann können auch wieder die Formularfelder befüllt und die Formulare abgeschickt werden.

| Firefox 🔻                      |                                                                                                    |                    | - • ×            |
|--------------------------------|----------------------------------------------------------------------------------------------------|--------------------|------------------|
| findform (application/pdf-Obje | kt) +                                                                                                    |                    |                  |
| + + https://formular-          | server.de/demo/findform?shortname=cebit2013&formtecid=2&areashortname=bol 💮 🕫 🕑 🔀 🛪 Google                                                                                                    | ۹ م                | - 🖗 -            |
| 4 🕄 🗗 🖨 🗧                      | 🛛 🖂 💿 1 / 1 😑 🕂 113% 🔹 🛛 🔛 🔛 🚱 Werkzeuge                                                                                                    | Signieren          | Kommentar        |
| Füllen Sie bitte das folgende  | Formular aus. Sie können in dieses Formular eingegebene Daten speichern.                                                                                                    | Service Vorhandene | Felder markieren |
| C Ha<br>Ha<br>"Si<br>23<br>W   | eBIT - Gästekartenanbruf/Terminvereinbarung<br>lle 7 Stand B26 - Gemeinschaftsstand des Landes Rheinland-Pfalz<br>tellenausschreibung Online" und Neues vom FMS<br>ir möchten mit Ihnen folgenden Besuchstermin fixieren:<br>Frau Herr<br>Vorname Nachname<br>rwaltung<br>Funktion<br>Straße<br>PLZ Ort<br>Telefon<br>Telefax<br>eMail | bo<br>system H     | A U S            |